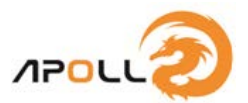

# ScVoice マニュアル

### カメラ画面

#### (音声データの一括ダウンロード)

インターネットオンライン時、ScVoice スクリーンコードリーダー(ScVoice アプリ)は、書籍等より固定コードをスキャンすると管理サーバにて割当られ た一括音声データ(zip ファイル)を ScVoice アプリにダウンロードします。

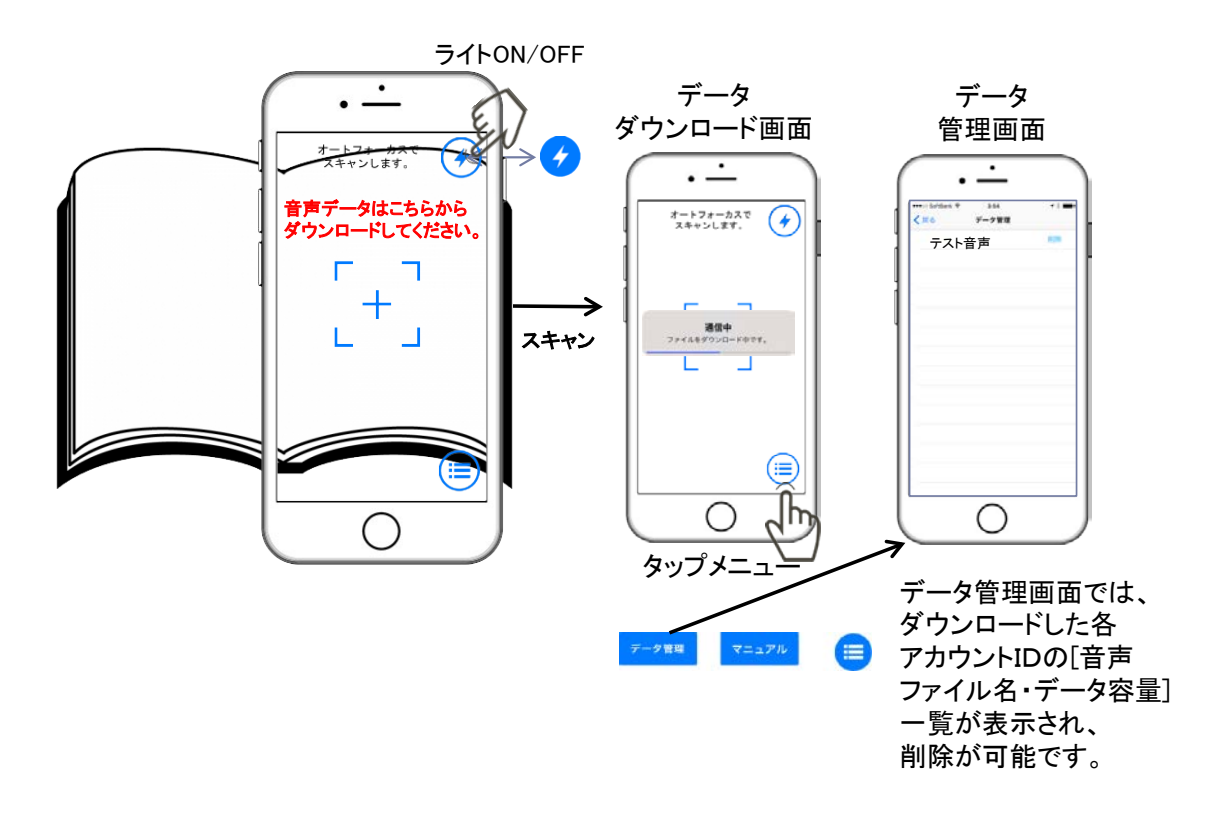

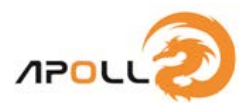

## カメラ画面

### (音声データの再生)

ダウンロードした一括音声データ(アカウントID)内の音声データIDに 対応するコードをスキャンすると音声データを再生します。 再生が完了すると、音声再生画面から自動的にカメラ画面に戻ります。

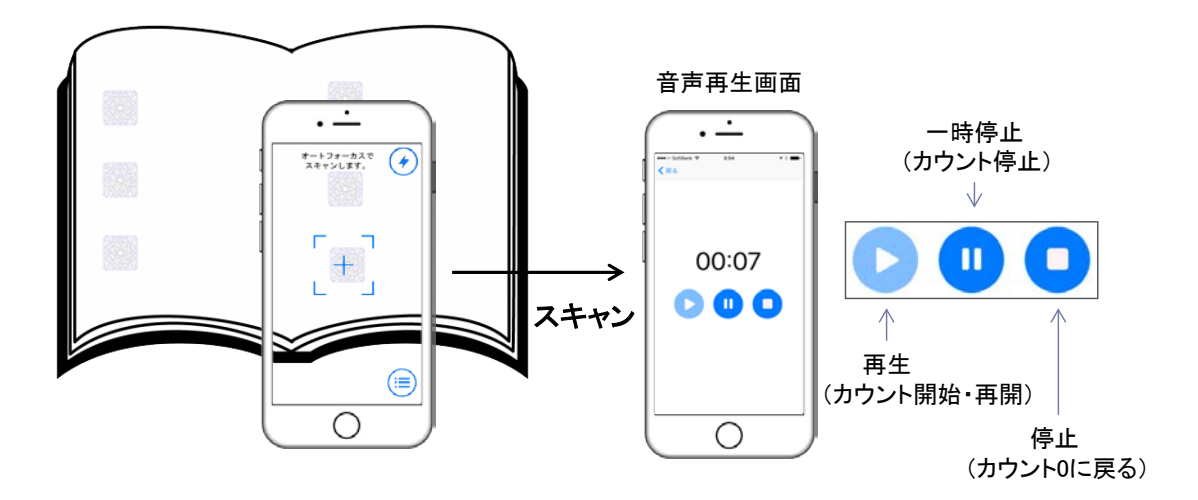